Bonjour,

Afin de visualiser les photos des différents voyages, voici comment procéder.

Pour accéder au serveur, l'adresse internet est : http://quickconnect.to/Yrouillon/photo

Si vous visualisez ce document, vous avez peut-être la possibilité de :

cliquer sur la ligne en bleu ci-dessus (c'est un lien)

ou

copier l'adresse internet en bleu (qui commence par « http:// » et fini par « /photo » dans votre explorateur internet.

Une fois mon serveur réveillé, vous allez obtenir cette page :

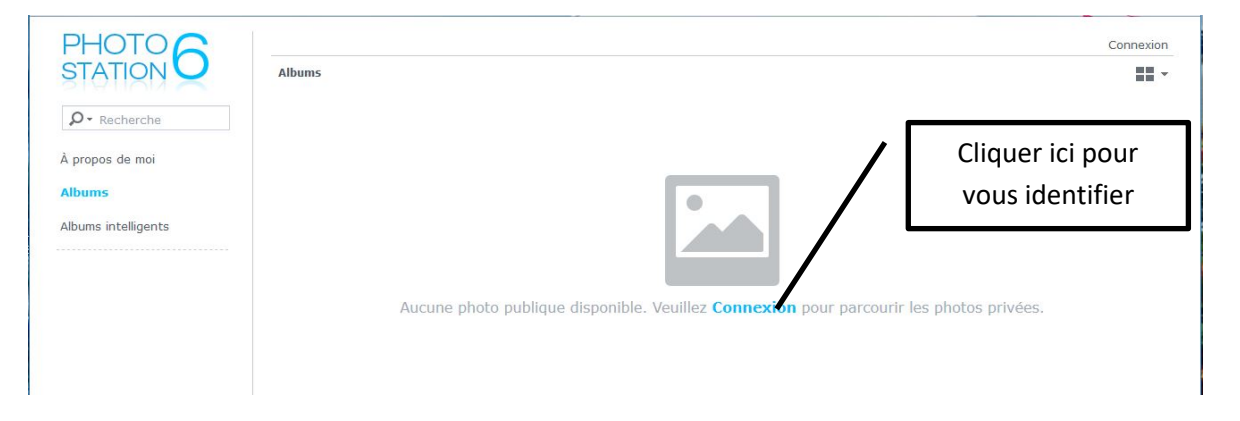

Pour avoir accès aux albums, je vous invite à vous identifier en cliquant sur « connexion »

| Photo Station      | × |
|--------------------|---|
| 1 aral             |   |
| portugal           |   |
| Se souvenir de moi |   |
| Connexion          |   |

L'identifiant est « aral », c'est le même pour tous, et le mot de passe : « portugal ». Attention : **portugal** en minuscule.

Après identification, vous aurez cette page.

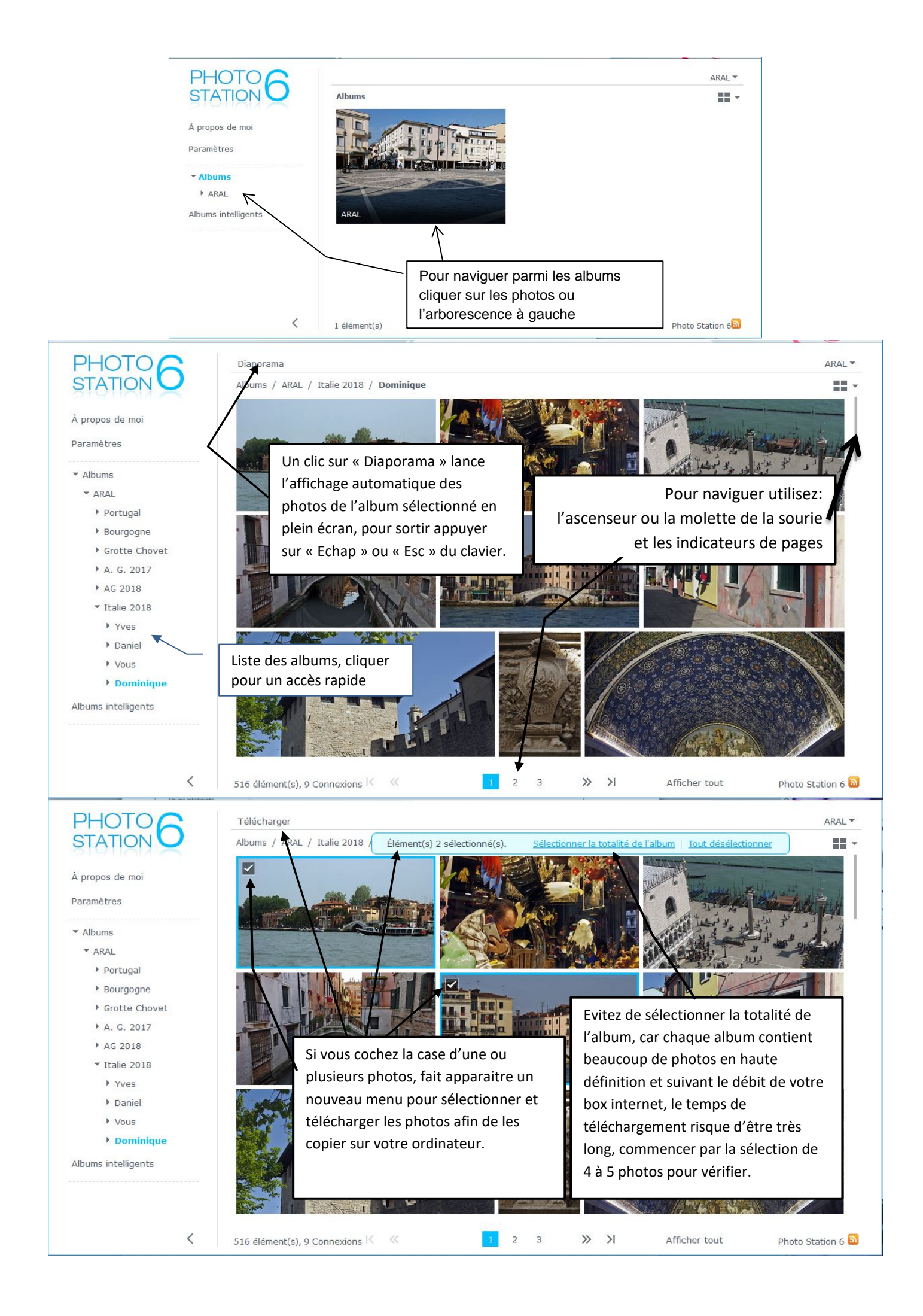

Après avoir téléchargé les photos, vous pouvez les imprimer, mais nous vous demandons de ne pas les déposer sur des réseaux sociaux, même en mode privé.

Si vous ne bougez pas votre sourie sur une photo, une bulle apparait avec le numéro de la photo (pratique si vous souhaitez un tirage papier, a voir).

Si vous cliquez sur une photo, l'affichage se modifie pour visualiser en grand les photos individuellement. Pour sortir du mode, cliquez sur la croix en haut à droite

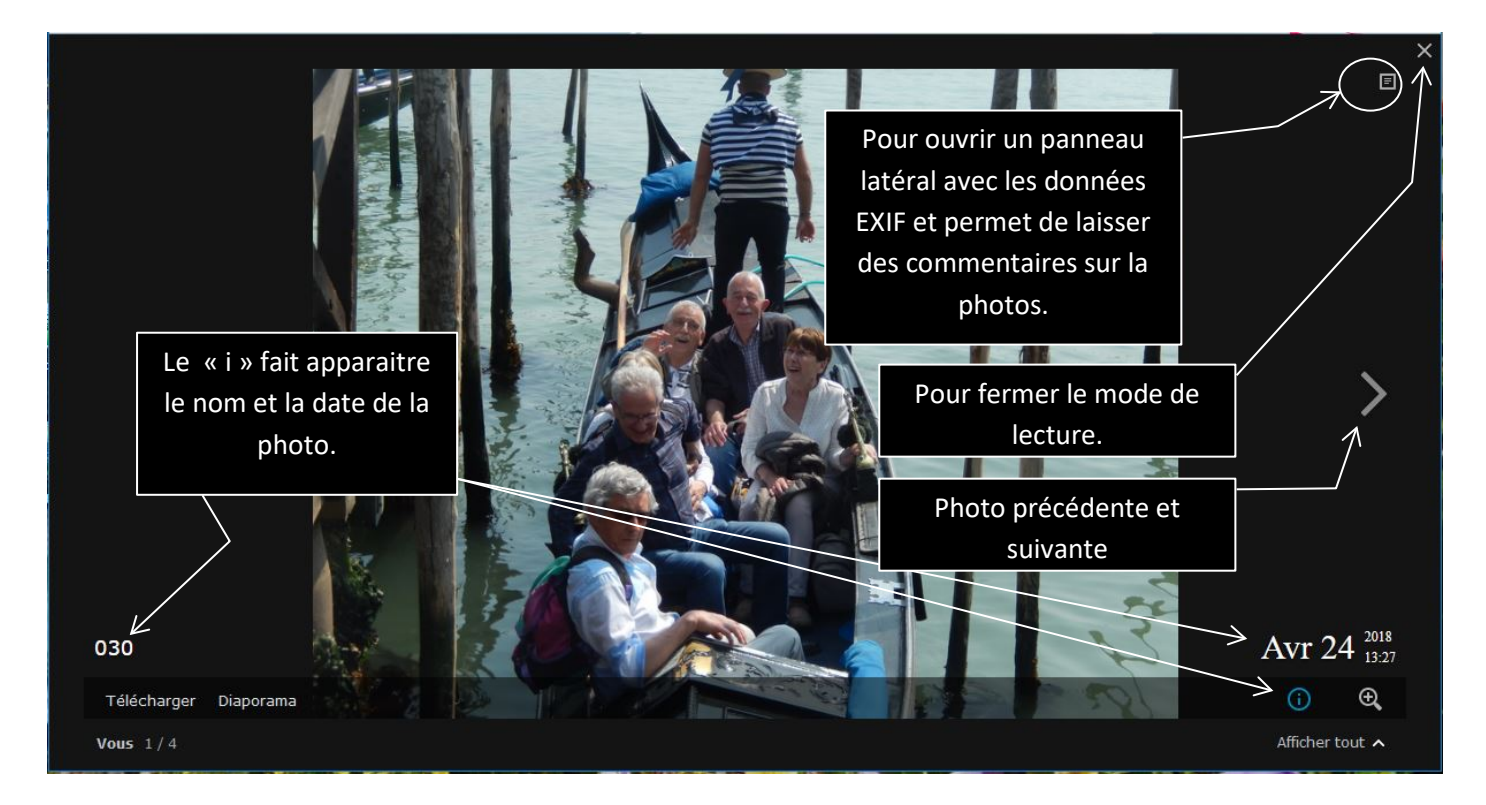

En cliquant sur une photo vous avez accès aux données. Je vous laisse découvrir le reste.

Faite une sélection des meilleurs photos.

De toute façon, si vous avez des problèmes, un petit coup de fil ou un mail avec votre nom et numéro de téléphone et je vous rappelle, mes coordonnées sont dans le mail.

Dans l'attente de vos réactions

**Yves ROUILLON**